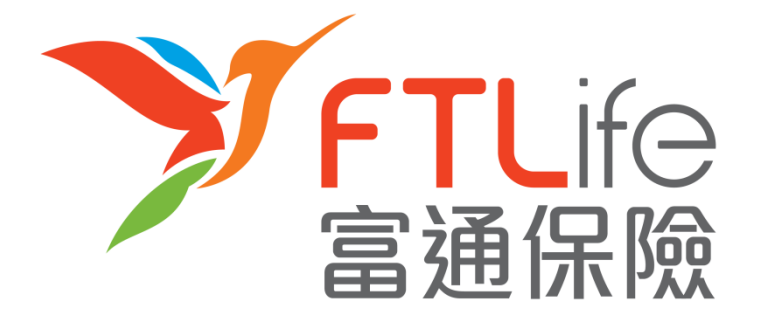

# 客户网上服务登入指南

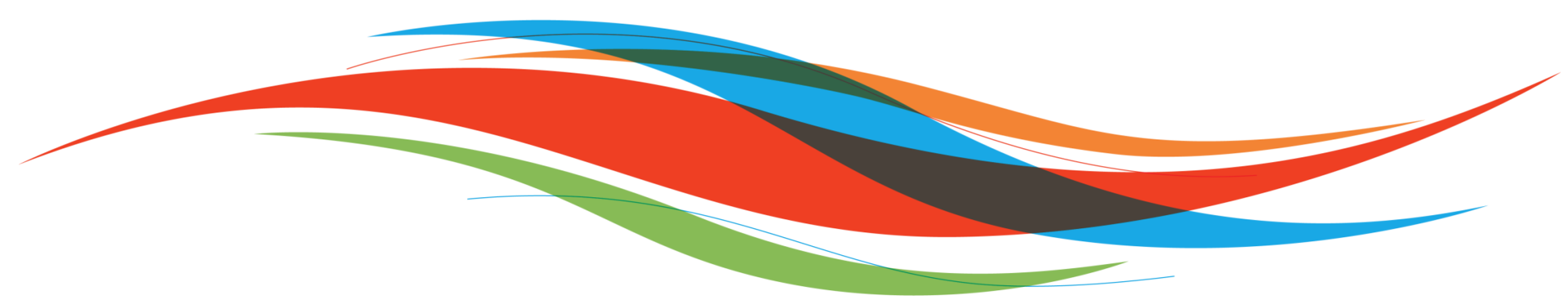

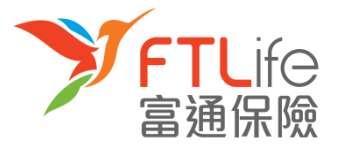

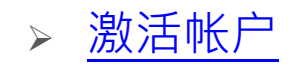

- ▶ 登入程序
- > 遗失或忘记密码
- > 遗失或忘记登入代号
- > 验证未能成功

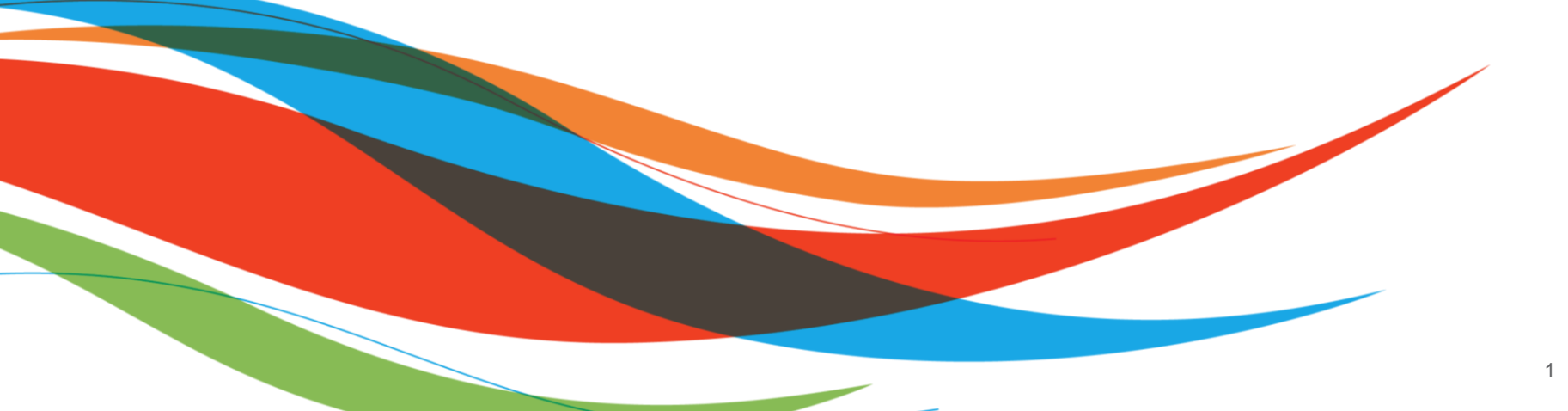

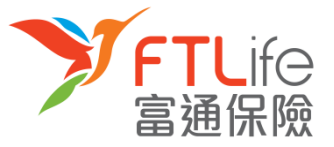

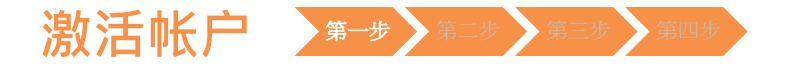

- 本公司将于申请批核后,把用户登入代号及连结传送至您在本公司登记的电邮地址。
- **第一步**:请按一下电邮里的**连结**进行账户认证之程序,账户认证程序画面如下:

| 啟動帳戶                                              |        |
|---------------------------------------------------|--------|
| 請輸入以下資料:                                          |        |
| 香港身份証號碼/護照號碼/商業登記證號碼 #                            | :      |
| 出生日期 (DD/MM/YYYY)                                 | :      |
| 新密碼*<br>*密碼必須由8個英數字元(A-Z,a-z,0-9)組成及不可有空白位置<br>字。 | :      |
| 重新輸入新密碼                                           | :      |
| 遞交                                                | 重設     |
| # 請輸入您身份證明文件號碼頭5個字(如K012345(6)應輸入為                | K0123) |
| 有其他登入問題?請即 <u>聯絡我們</u>                            |        |

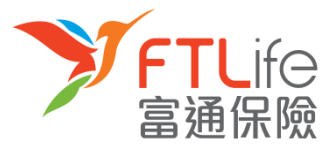

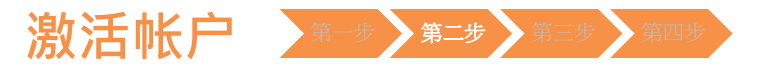

• **第二步**:请输入**所需资料**。输入资料后,请按「递交」。

| 啟動帳戶                                                             | l |
|------------------------------------------------------------------|---|
| 請輸入以下資料:                                                         | l |
| 香港身份証號碼/護照號碼/商業登記證號碼 # :                                         | l |
| 出生日期 (DD/MM/YYYY) :                                              | l |
| 新密碼* : : : : : : : : : : : : : : : : : : :                       | l |
| 重新输入新密碼 :                                                        | l |
| # 講論入您身份證明文件號碼頭5個字(如K012345(6)應論入為K0123) 有其他登入問題? 講即 <u>聯絡我們</u> |   |

| 所需资料         | 说明                | 例子                                                              |
|--------------|-------------------|-----------------------------------------------------------------|
| 出生日期(日/月/年)  | 保单持有人的出生日期        | 例如:1970年3月13日应输入为13 03 1970                                     |
| 香港身份证号码/护照号码 | 保单持有人身份证明文件号码头5个字 | 例如: Z012345(6) 应输入为Z0123<br>或 4400 1234 1234 1234 应输入为<br>44001 |

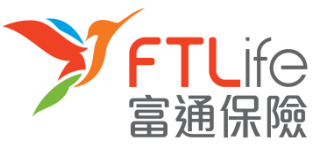

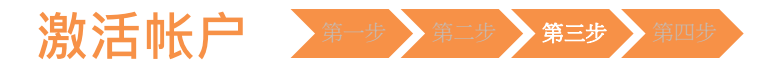

第三步:请输入您的已登记手机号码。倘若您的手机号码并非由香港电讯商提供,请
 选择「其他」,然后再输入您的国家/地区号码+电话号码。输入后,请按「递交」。

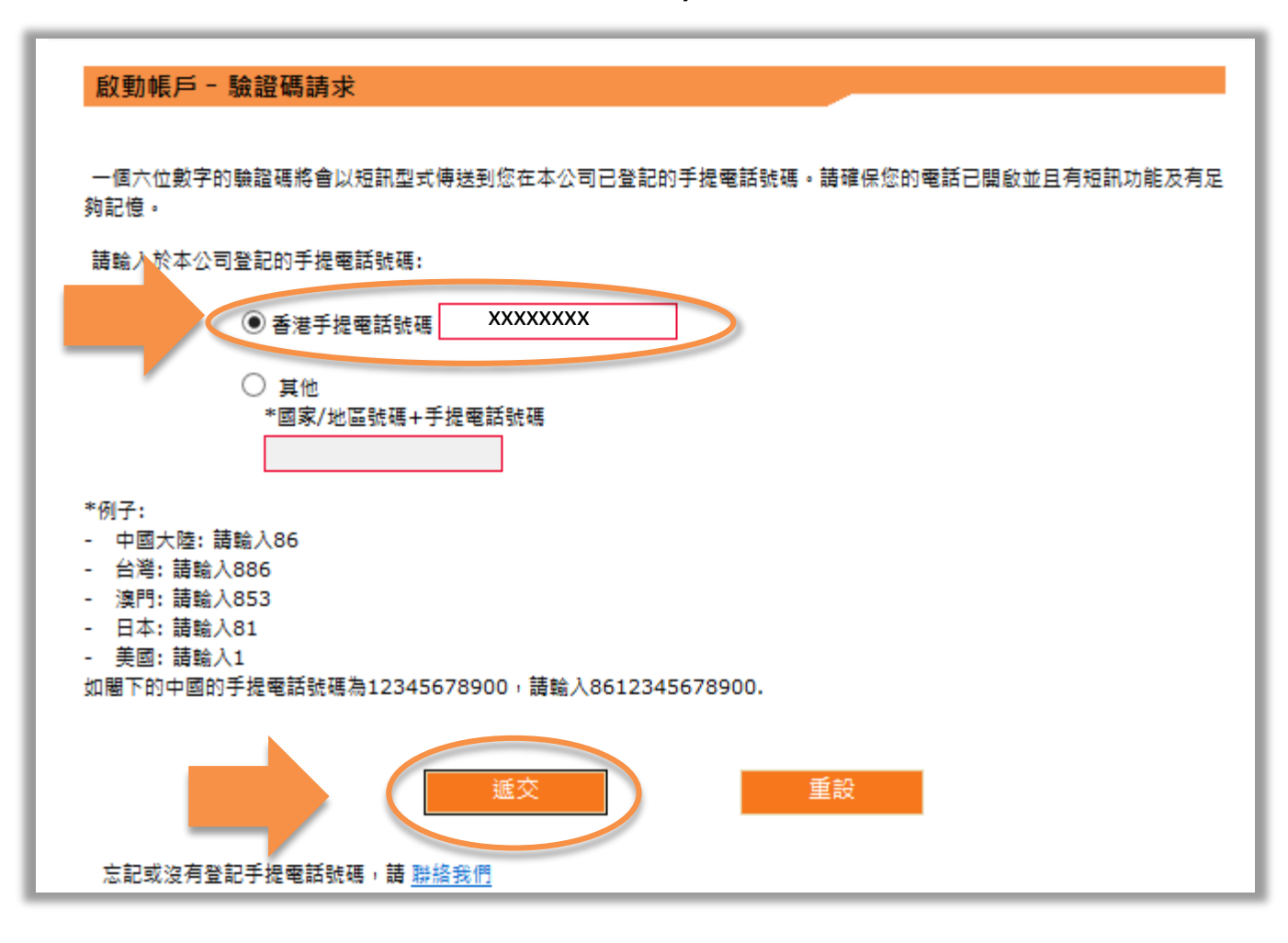

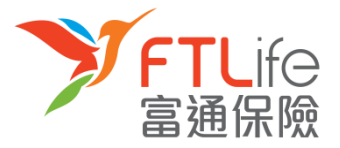

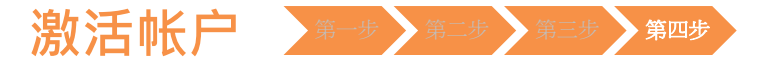

• 第四步:请输入您手几刚收到的验证码。输入后,请按「递交」。

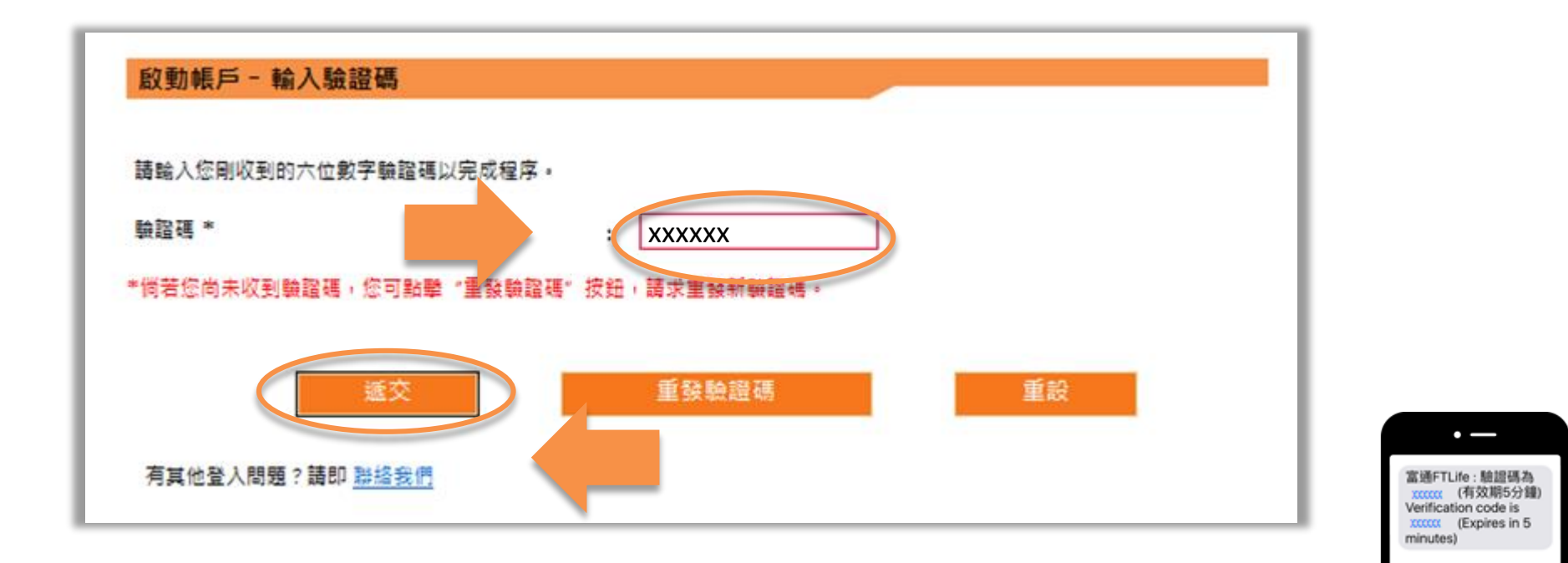

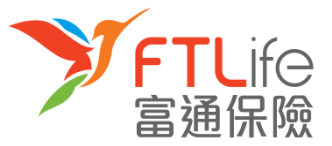

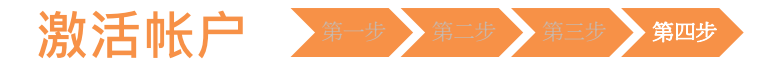

• 您已成功设立密码,并可使用您刚设定的密码登入系统。

| 富通保險 | 字字 | English            |
|------|----|--------------------|
|      |    |                    |
| 全    |    |                    |
|      | €  | ₽ŶŶ<br><u>ġ通保險</u> |

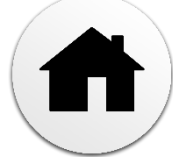

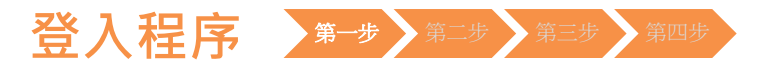

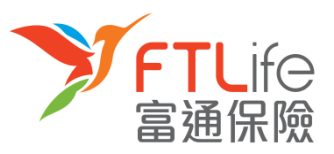

#### • **第一步:**请进入富通保险之网页 <u>www.ftlife.com.hk</u>,选择**「登入」**。

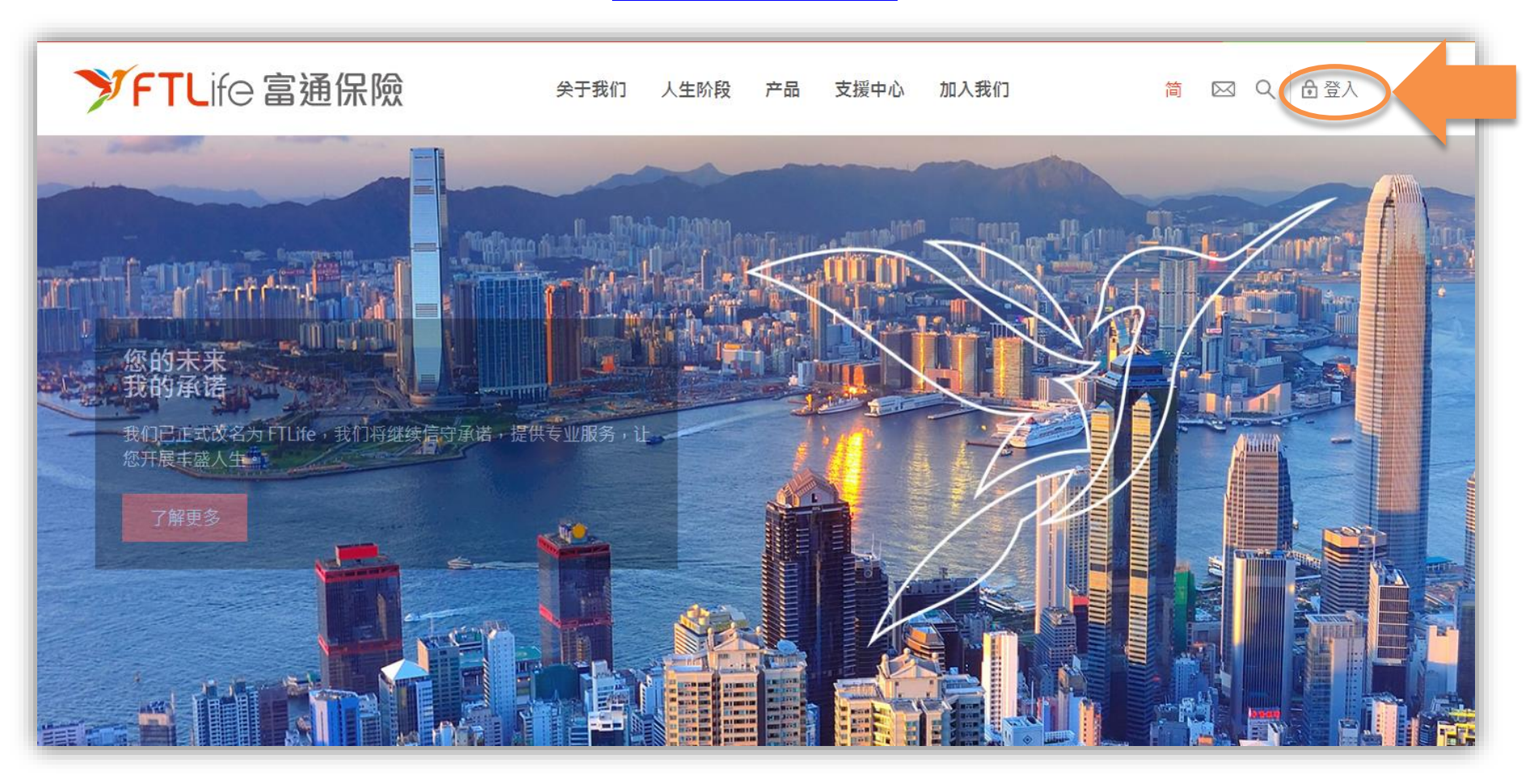

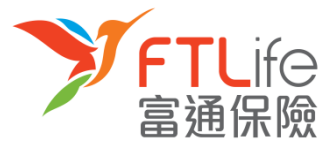

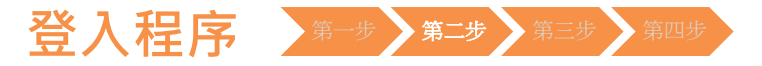

#### • 第二步:按「登入」后,请按左下面 保单持有人 的「登入」。

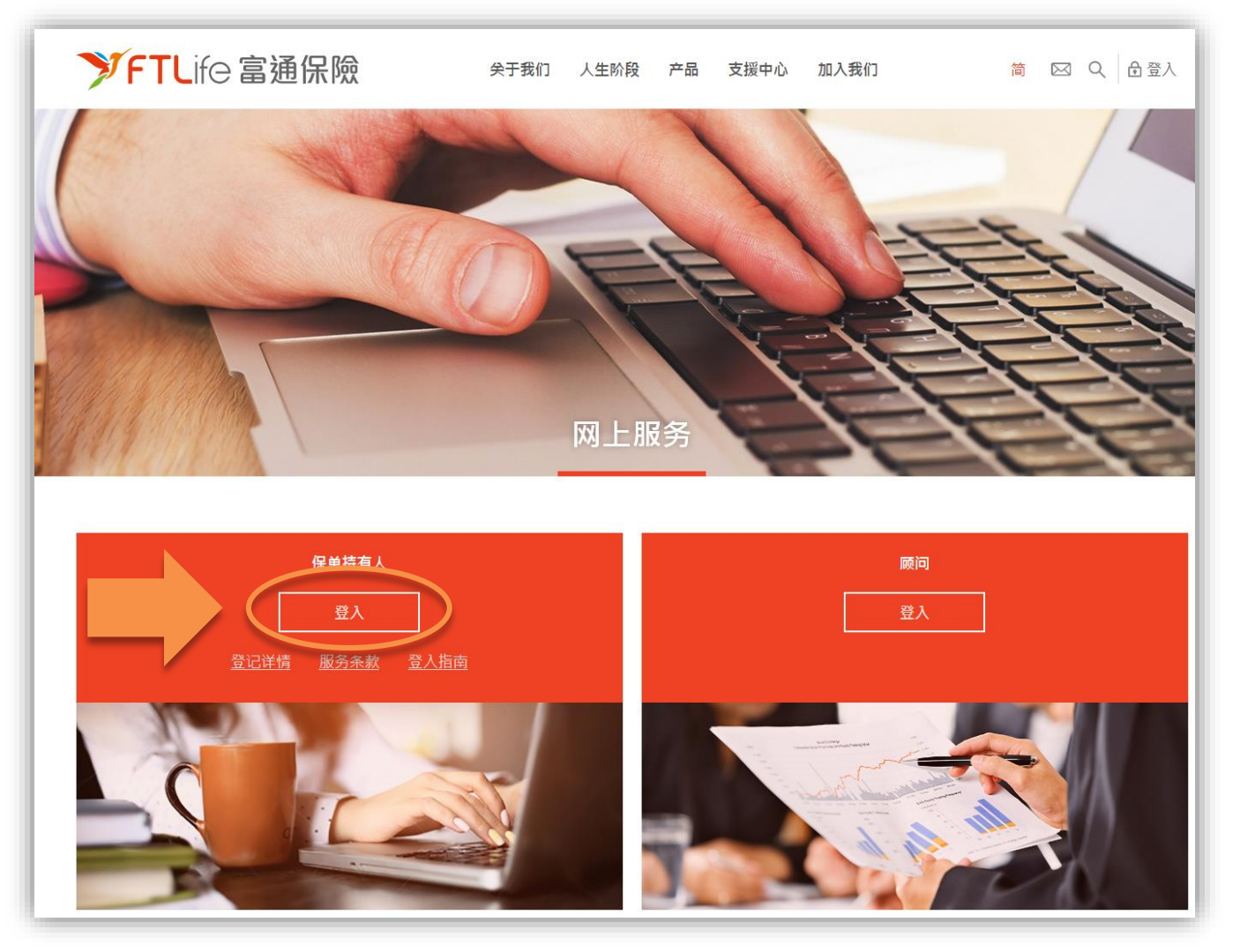

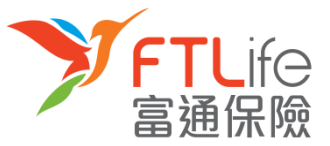

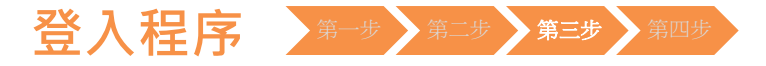

#### • 第三步:请输入您的 登入代号 及 密码 并按「登入」。

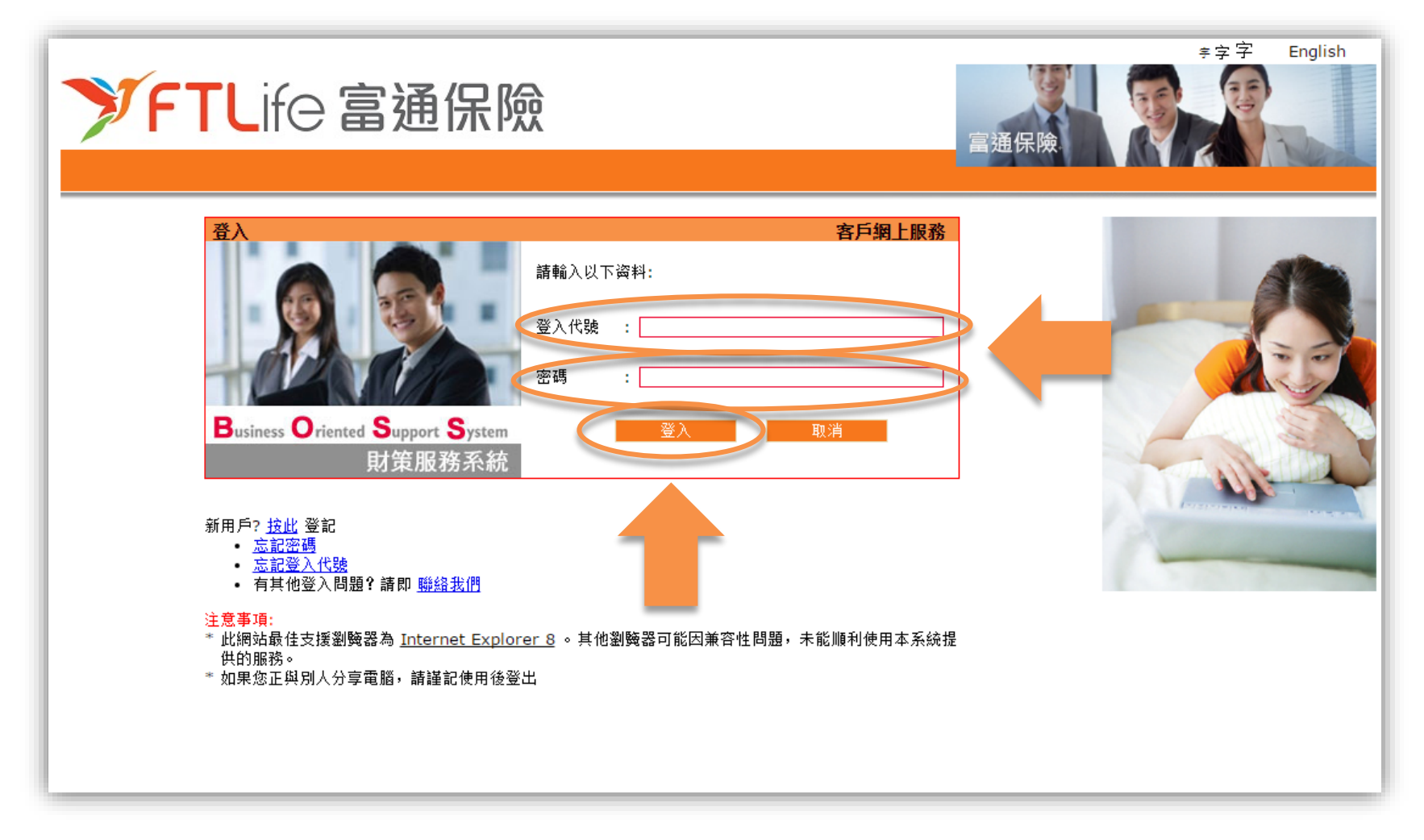

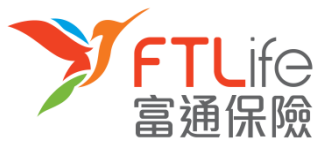

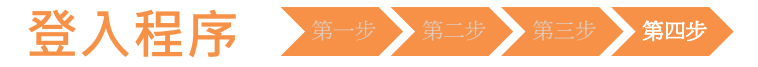

• 第四步:请细阅网站声明及条款,如您接受条款,请按「接受」。

| ▶<br><b>FTL</b> ife 富通保險                                                                                                    | English                   | 登出                    |
|----------------------------------------------------------------------------------------------------|---------------------------|-----------------------|
|                                                                                                    |                           |                       |
|                                                                                                    |                           |                       |
| ・ <u>法律慕明</u>                                                                                                    |                           | Â                     |
| • <u>私院整明</u>                                                                                                    |                           |                       |
| • <u>安全政策</u><br>                                                                                                    |                           |                       |
| 法律聲明                                                                                                    |                           |                       |
| 本網站及當中所載資料或所提供之任何服務乃根據下列條款為提供基礎。閣下使用或瀏覽本網站,即被視為已接受此等條款。閣下在使用本網站<br>富通保險有限公司(「富通保險」)保留對此等條款隨時進行修訂的權利。而此等條款可隨時被修訂並在本網站張貼其最新內容。閣下受最新條款<br>網站以檢視當時的通行條款。      | 之前,請細閱此<br>制約,因此應定!       | 等條款。<br>钥劉覽本          |
| 如本網站及當中所載资料在任何地區向任何人士招引或遊說交易屬違法時,則本網站及當中所載资料不應視為向該等地區內的任何人士招引或遊                                                                                           | 說。                        |                       |
| 1. 公司詳情                                                                                                    |                           |                       |
| 富通保險主要在香港特別行政區(「香港」)從事提供個人終身壽險、儲蕃壽險及投資相連壽險產品。本公司在香港同時亦提供其他相關個人產品<br>療及傷病保險。公司的主要辦事處在香港干諾道中111號永安中心28樓。電話+852 2591 8888,傳真+852 2838 5303,電郵查詢 <u>代lhk.</u> | 包括定期壽險、<br>mkt@ftlife.con | 意外、醫<br><u>n.hk</u> ∘ |
| 2. 使用地區                                                                                                    |                           |                       |
| 本網站並非供任何其國籍、居住地或所屬的司法管轄區禁止公開或使用本網站之人士使用。本網站內各個網頁乃於香港刊登,並只供香港居民查<br>▲日今田淦、鄂博地)本線計会人士で白子油完造、 産加诺甘油、本線計会活為主心なる赤港以外地層的営地計算。                                   | 閩有關富通保險                   | 香港保險 💂                |
| 接受 法受 不接受                                                                                                    |                           |                       |
| F                                                                                                    |                           | 聲明                    |

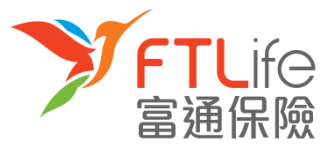

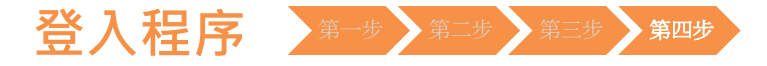

您已成功登入网上客户服务系统。
 您可以同时下载客户网上服务使用说明以供参考。

| УF                                                       | <b>TL</b> ife 🖥                                                         | <b>蓪</b> 保險                                           | 富通保                             | R<br>R<br>版 | * 字 字             | English      | 登出         |
|----------------------------------------------------------|-------------------------------------------------------------------------|-------------------------------------------------------|---------------------------------|-------------|-------------------|--------------|------------|
| 首頁                                                       | 保單查詢                                                                    | ✓ 網上投資服務                                              | ● 客戶服務                          | ▼ 管理        | 功能                |              | -          |
| <b>歡迎使用客</b><br>透過客戶網上肌<br>全新的客戶網」<br>便,一切盡在鄧<br>如有任何查詢, | <b>■網上服務</b><br>最務系統,您可輕鬆地處理自<br>上服務,讓您隨時隨地查閱及<br>難指之間!<br>請聯絡您的顧問,或致電習 | 目己的富通保險保單,既方便又<br>3處理保單資料,全面管理保限<br>8戶服務熱線 2866 8898。 | 2快捷。<br><sub>歲及財務安排</sub> ,理財更加 | B<br>更      | usiness Or<br>策服務 | iented Suppo | ort System |
| <u>下載客戶網上開</u>                                           | 最務使用說明                                                                  |                                                       |                                 |             | 4                 | NE           | 2          |
| - 75 72 7                                                | 土本iDhono Ann地口接中                                                        |                                                       |                                 | 1           | 1.893             |              | and a      |

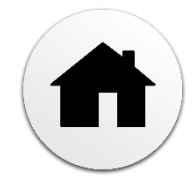

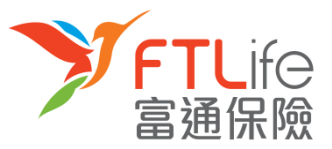

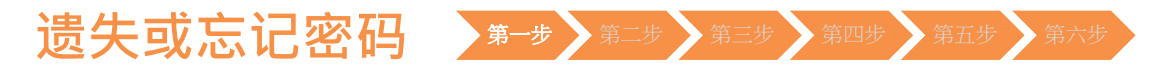

- 第一步:请进入富通保险之网站 www.ftlife.com.hk, 选择「登入」。
- 然后按左下方保单持有人的「登入」。

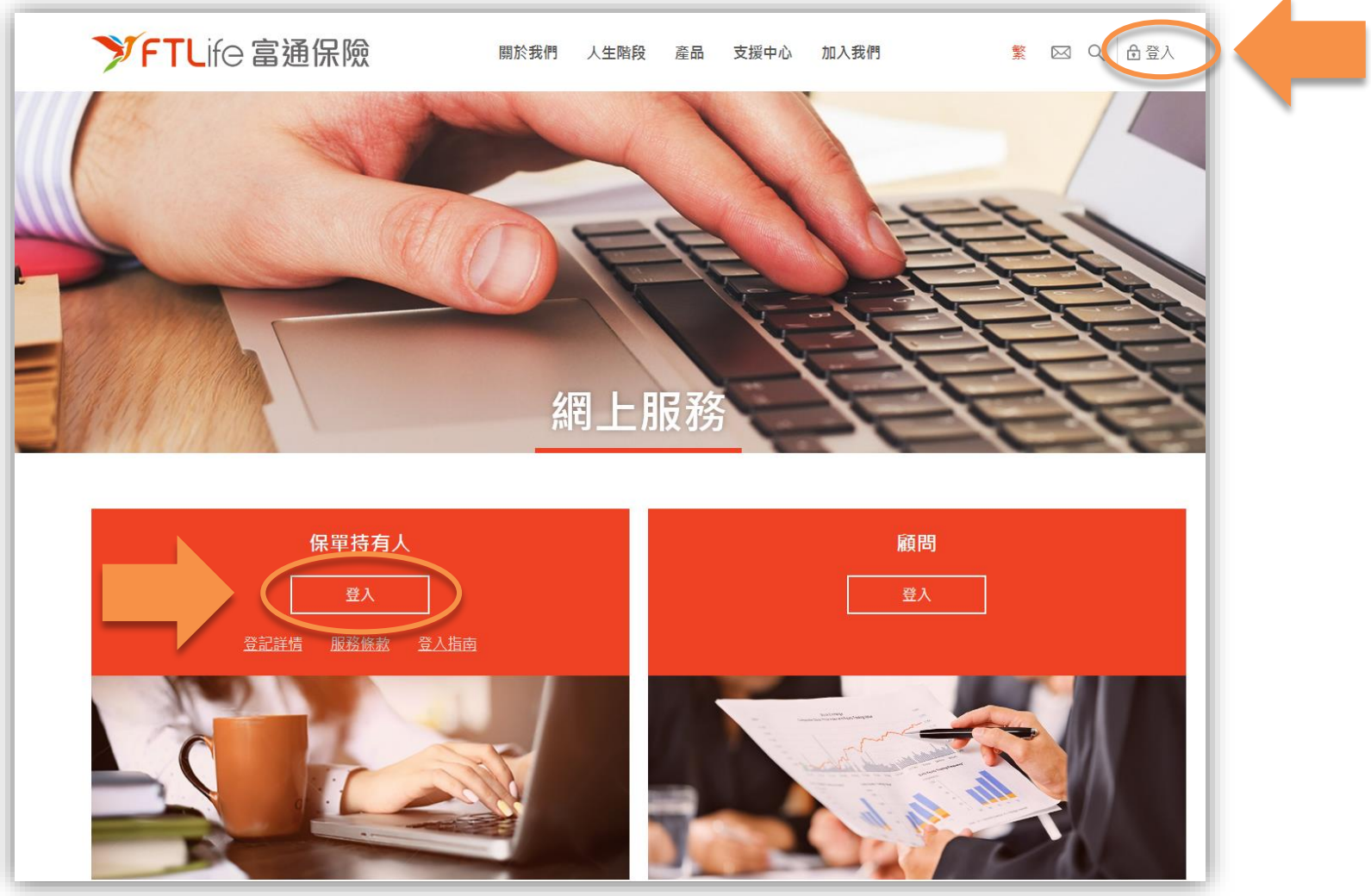

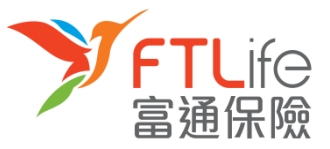

## 遗失或忘记密码 第一步 第二步 第三步 第四步 第五步 第六步

• 请按「**忘记密码**」。

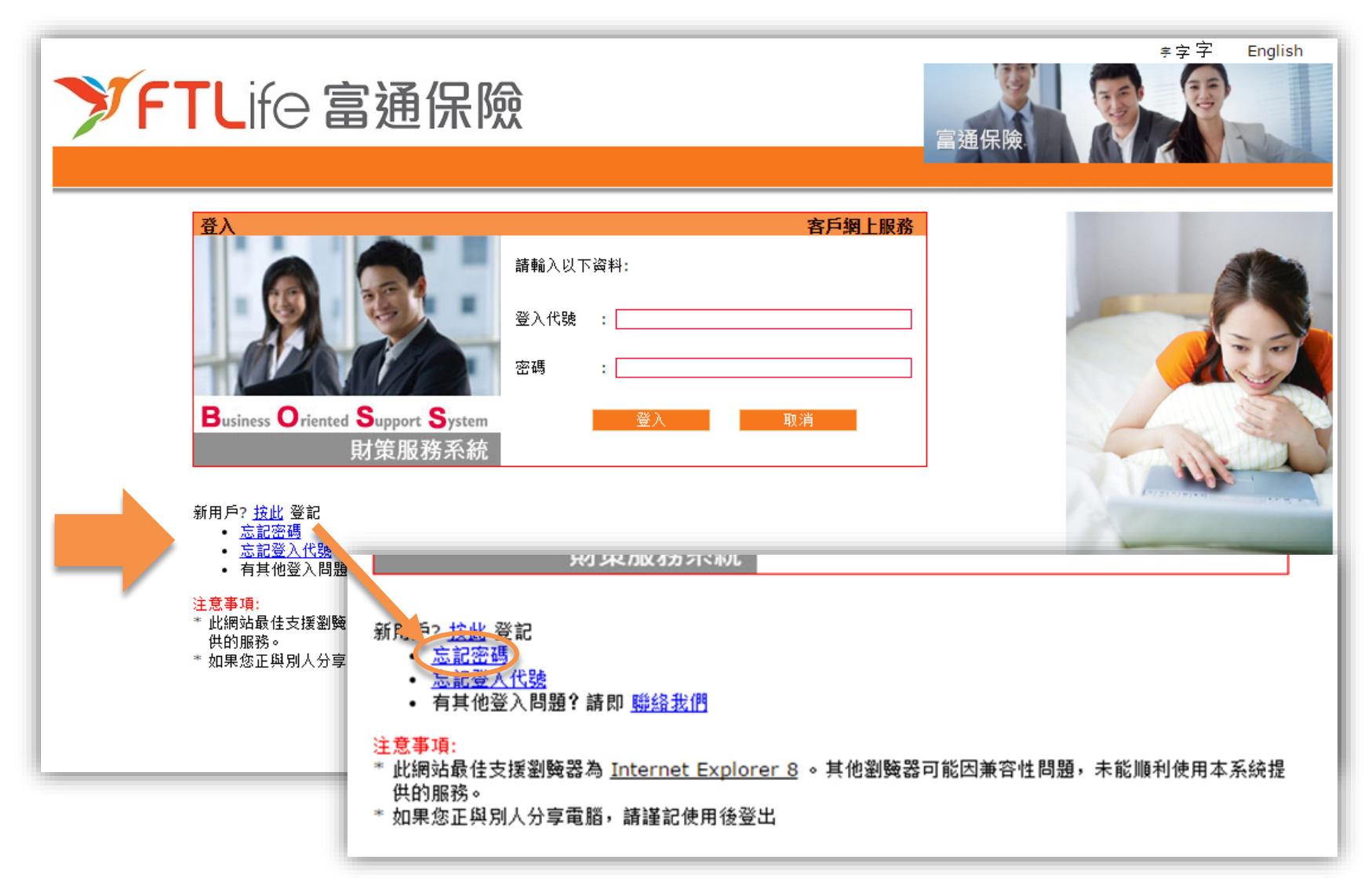

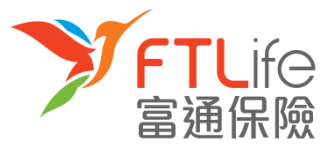

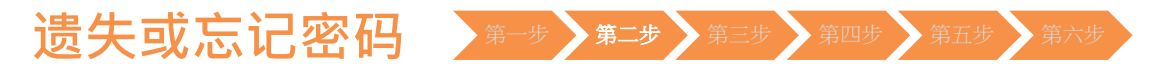

• 第二步:请输入「登入代号」,然后按「递交」。

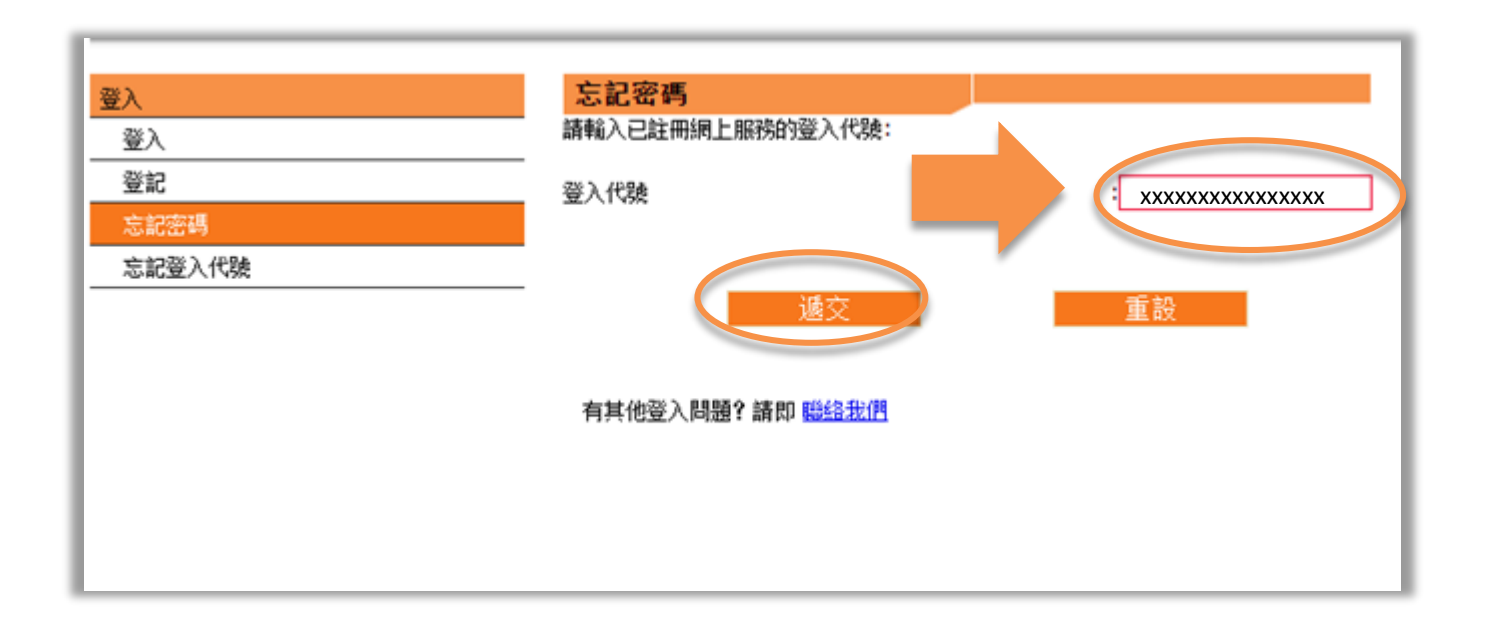

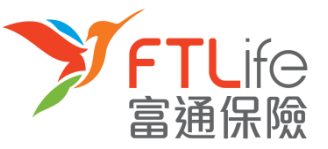

#### 遗失或忘记密码 第一步 第二步 第三步 第四步 第五步 第六步

- **第三步:**按**递交**后,倘若您已成功登记网上服务并输入正确的登入代号,密码设定连 结将传送至在本公司登记的电邮地址。
- 请注意在以下的情况,密码设定连结将不会传送:
  - ▶ 倘未登记网上服务
  - ▶ 输入错误登入代号

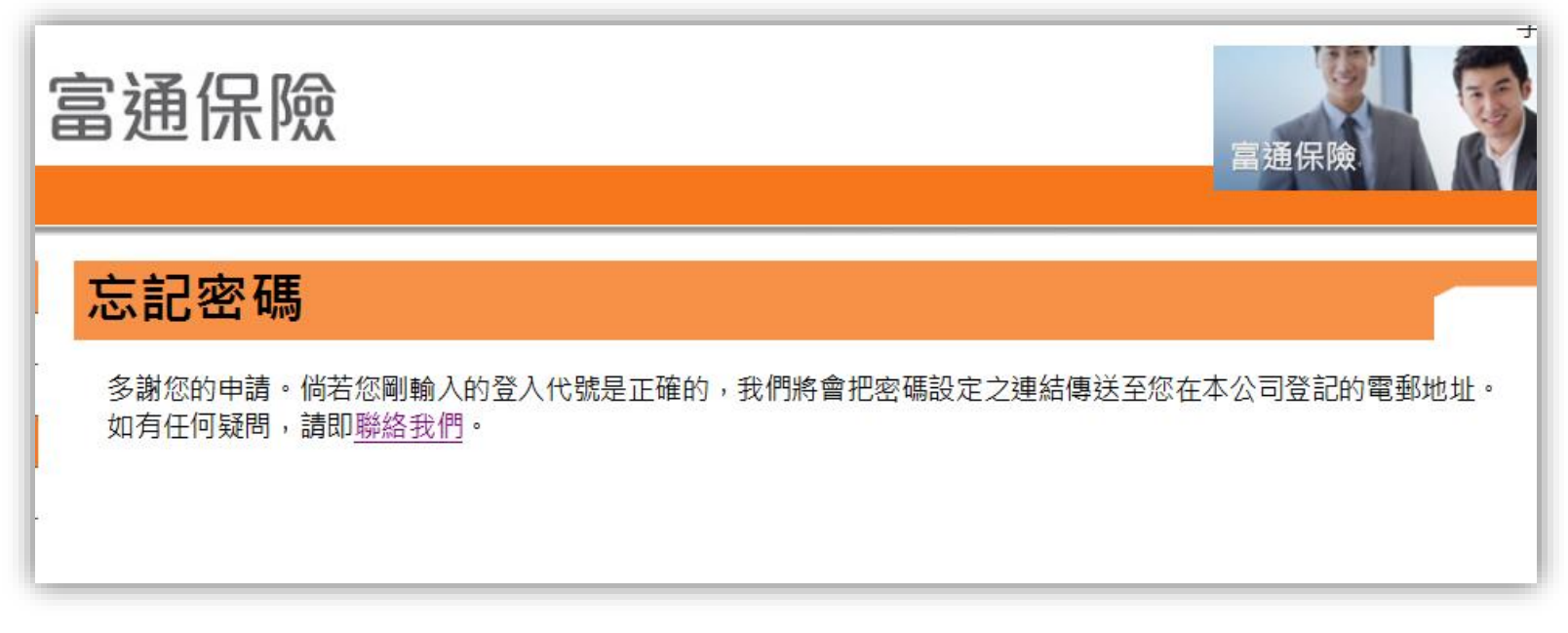

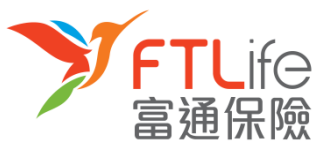

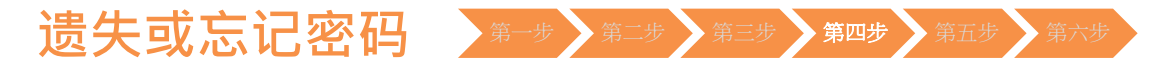

• 第四步:请开启电邮里的连结,然后输入所需资料,再按「递交」。

| 忘記密碼                                           |                                          |
|------------------------------------------------|------------------------------------------|
| 請翰入以下資料:                                       |                                          |
| 香港身份証號碼/選照號碼/商業登記證號碼 *                         | : xxxxx                                  |
| 出生日期 (DD/MM/YYYY)                              | : xx xx xxxx                             |
| 新客碼*<br>*密碼必須由8個英數字元(A-Z,a-z,0-9)組成及不可有空白位置・提示 | : xxxxxxxx<br>:我們建議您在選擇密碼時應包含英文大楷,小楷及數字。 |
| 重新輸入新密碼                                        | : XXXXXXXX                               |
|                                                | 重設                                       |
| *請輸入您身份證明文件號碼頭5個字(如K012345(6)應輸入為K0123         | ;)                                       |
| 有其他登入問題?請即 聯絡我們                                |                                          |

| 所需资料         | 说明                | 例子                                                          |
|--------------|-------------------|-------------------------------------------------------------|
| 出生日期(日/月/年)  | 保单持有人的出生日期        | 例如:1970年3月13日 应输入为13 03 1970                                |
| 香港身份证号码/护照号码 | 保单持有人身份证明文件号码头5个字 | 例如: Z012345(6) 应输入为Z0123<br>或 4400 1234 1234 1234 应输入为44001 |

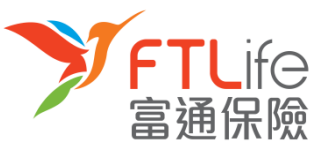

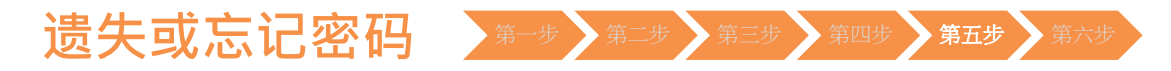

• **第五步**:请输入您已登记的手机号码。倘若您的手机号码非由香港电讯商提供,请选择「其他」,然后再输入您的国家/地区号码+电话号码。输入后,请按「递交」。

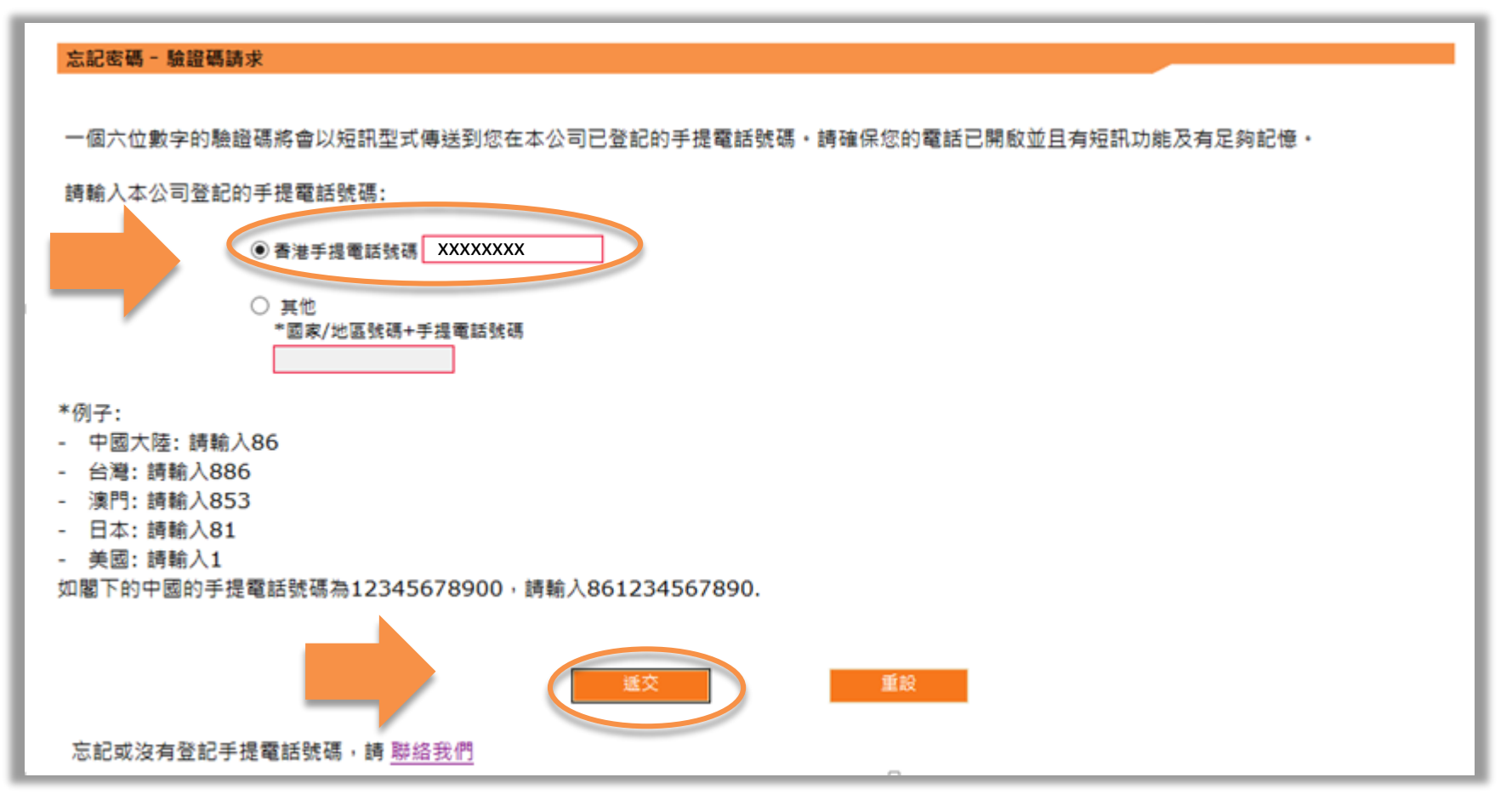

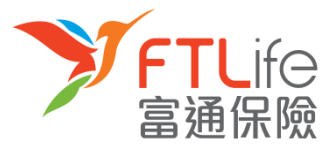

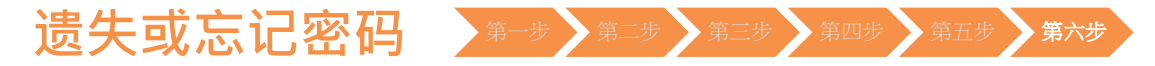

• 第六步:请输入您刚收到的验证码。输入后,请按「递交」。

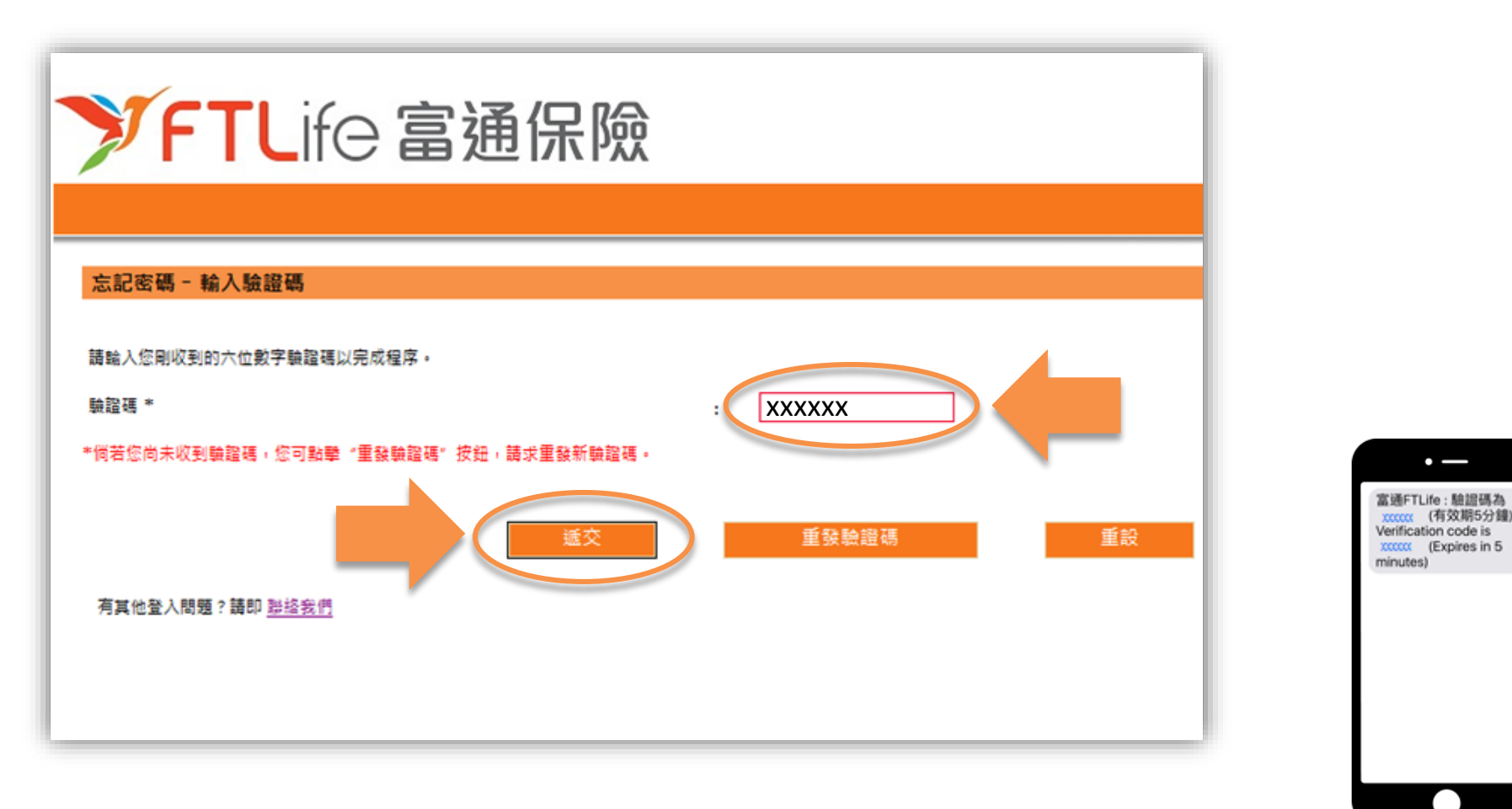

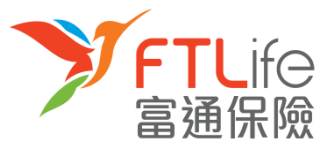

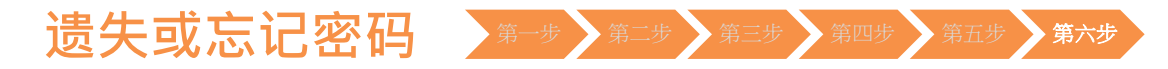

• 您已成功重设密码,并可使用您刚设定密码登入系统。

| ✓FTLife 富通保險                 | ş 字 y English<br>富通保險 |
|------------------------------|-----------------------|
| <b>忘記密碼</b><br>重設密碼已成功完成。    |                       |
| 確定<br>有其他登入問題?請即 <u>聯絡我們</u> |                       |

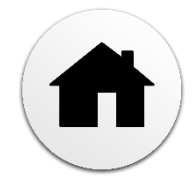

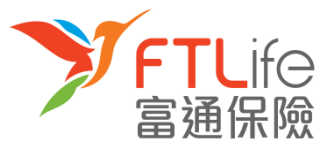

### 遗失或忘记登入代号 第一步 第二步 第三步

• 第一步:请按「忘记登入代号」。

| ✓FTLife 富通保                                                                                                    | 險                                                                                                    | ÷字字<br>富通保險                           | English   |          |
|----------------------------------------------------------------------------------------------------|----------------------------------------------------------------------------------------------------|---------------------------------------|-----------|----------|
| 音入         ● Liness Oriented Support Syste         Business Oriented Support Syste         財策服務系統         新用戶? 拉此 登記         ○ 忘記空碼         ● 有其他登入問題: 皆即 職給我們         注意事項:         * 北綱站最佳支援劉陶器為 Invenet Expert         * 比綱站最佳支援劉陶器為 Invenet Expert | <b>客戶與上服務</b> 諸輸入以下資料:             登入代號:             密碼:             密碼:             登入             文入             文入             》         》         》                                                                                                    | P                                     |           |          |
| * 如果您正與別人分享電腦,請謹、使用4                                                                                                    | **** (第二) (1000) (1000) </td <td>▶<br/><u>lorer 8</u> 。其他瀏覽器可能因射<br/>§登出</td> <td>兼容性問題,未能)</td> <td>順利使用本系統提</td> | ▶<br><u>lorer 8</u> 。其他瀏覽器可能因射<br>§登出 | 兼容性問題,未能) | 順利使用本系統提 |

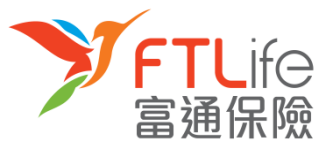

### 遗失或忘记登入代号 第一步 第二步 第三步

• 第二步: 请输入所需资料。

| 忘記登入代號                          |                |
|---------------------------------|----------------|
| 請輪入以下資料:                        |                |
| 登記之保單號碼 #                       | : XXXXXXXXXXXX |
| 出生日期 (DD/MM/YYYY)               | : XX XX XXXX   |
| 香港身份証號碼/護照號碼/商業登記證號碼 *          | : XXXXX        |
| 遞交                              | 重設             |
| # 請輪入閣下任何一份現正生效保單的號碼            |                |
| * 請輪入您身份證明文件號碼頭5個字(如K012345(6)應 | 喻入為K0123)      |
| 有其他登入問題?請即 <u>聯絡我們</u>          |                |

| 所需资料         | 说明                | 例子                                                           |
|--------------|-------------------|--------------------------------------------------------------|
| 登记之保单号码      | 任何一份现正生效保单的号码     | 000100123456                                                 |
| 出生日期(日/月/年)  | 保单持有人的出生日期        | 例如:1970年3月13日 应输入为13/03/1970                                 |
| 香港身份证号码/护照号码 | 保单持有人身份证明文件号码头5个字 | 例如: Z012345(6) 应输入为Z0123<br>或 4400 1234 1234 1234 应输入为 44001 |

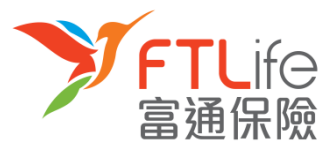

### 遗失或忘记登入代号 第一步 第二步 第三步

• 第三步:输入资料后,请按「递交」。

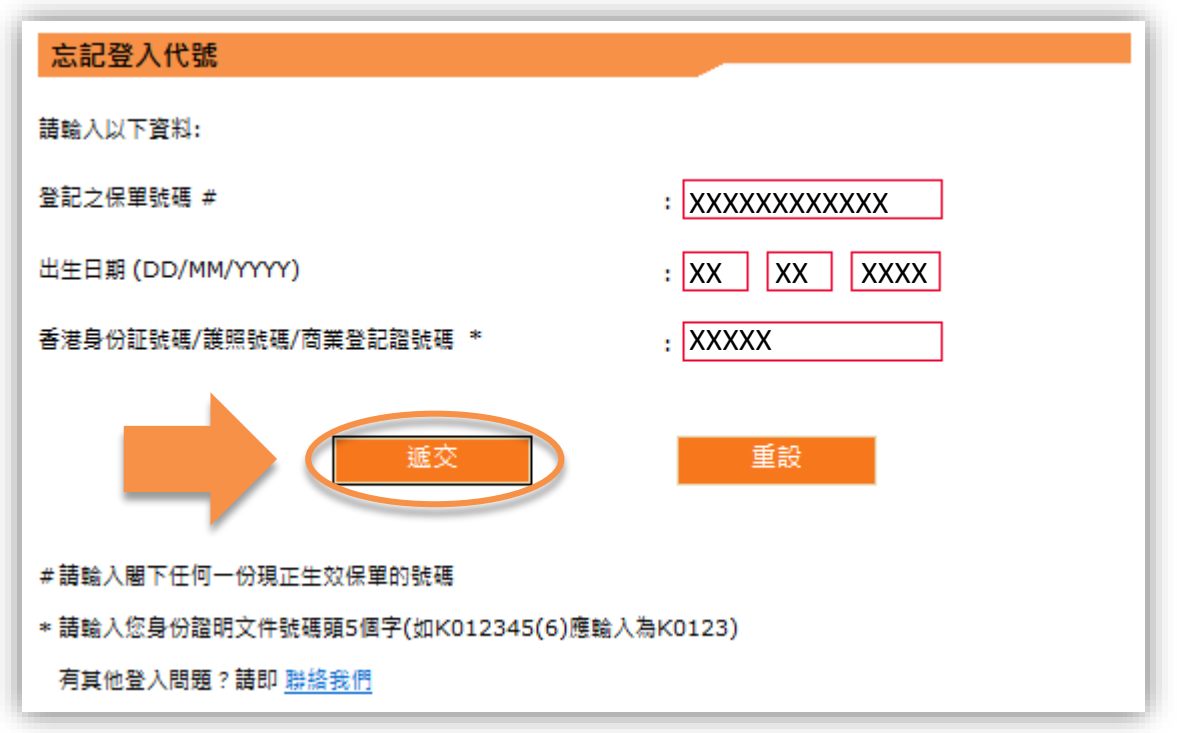

程序完成后,登入代号将传送至您在本公司登记的电子邮箱。

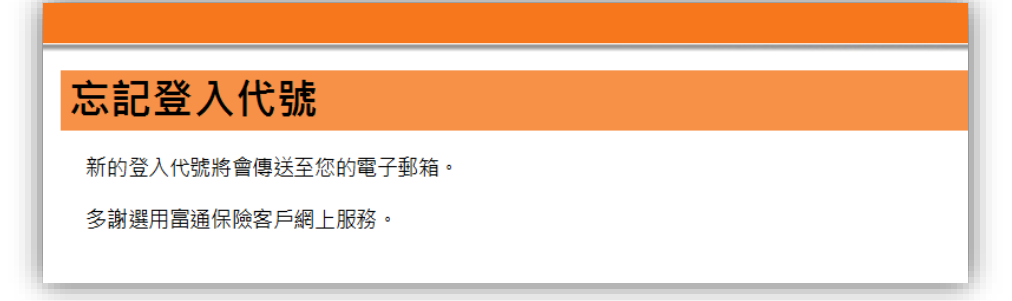

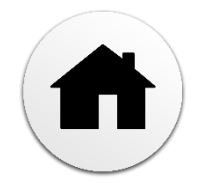

.

未能验证

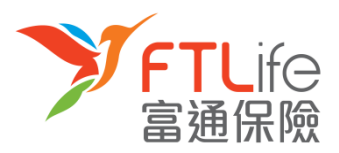

- 在以下的情况下,验证过程将不能通过:
  1)您输入了不正确或以逾时验证码超过三次,或
  2)您输入了与本公司记录不符的电话号码超过三次,或
  3)您并未在本公司登记您的电话号码
- 倘若以上的情况发生,您应见到以下的画面:

| FTLif                                                            | e 富通保險                 | 富通保險        |
|------------------------------------------------------------------|------------------------|-------------|
| 驗證未能成功                                                           |                        |             |
| 由於驗證過程未能成功進行,可能<br>- 關下點人措辞的手提電話或驗註<br>- 關下未有登記手提電話或<br>- 驗證碼已逾時 | £於以下情況:<br>≧碼超過三次 或    |             |
| 基於保安理由,請論入關下任何一                                                  | 份生效的保單號碼。我們將會把有關登入密碼鄭書 | 寄至此保單的攝訊地址。 |
| 如關下欲更新電話號碼記錄,請填                                                  | 寫「更改申請書」。              |             |
| 登記之保單號碼*                                                         | :                      |             |
|                                                                  | 重交                     | 會設          |
| * 講翰入閹下任何一份現正生效保                                                 | 單的號碼,登入密碼將寄予此保單的通訊地址   |             |
| 有其他登入問題?請即 <u>聯络我們</u>                                           | L                      |             |

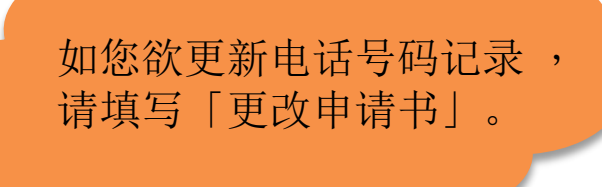

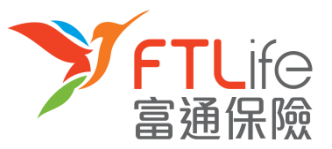

#### 未能验证

• 请输入您的「**保单号码**」,然后按「**递交**」。递交后,递交我们将会把新密码<u>邮寄</u>至您 已在本公司登记的地址。

| ✓FTLife 富通保險                                                                    |  |
|---------------------------------------------------------------------------------|--|
| 驗證未能成功                                                                          |  |
| 由於驗證過程未能成功進行,可能基於以下情況:<br>- 關下驗入鑽鍵的手提電話或驗證碼超過三次 或<br>- 關下未有登記手提電話 或<br>- 驗證碼已逾時 |  |
| 基於保安理由,請驗入閣下任何一份生效的保單號碼,我們將會把有關登入密碼郵寄至此保單的通訊地址。                                 |  |
| 如贈下欽更新電話號碼記錄,請填寫「更改申請書」。<br>登記之保單號碼*                                            |  |
| * 請輪入閣下任何一份現正生效保單的號碼,登入密碼將寄予此保單的通訊地址                                            |  |
| 有其他登入問題?請即 <u>聯絡我們</u>                                                          |  |

## 多谢使用客户网上服务系统

如有任何疑问关于使用网上服务,请致电客户服务热线: (852) 2866 8898

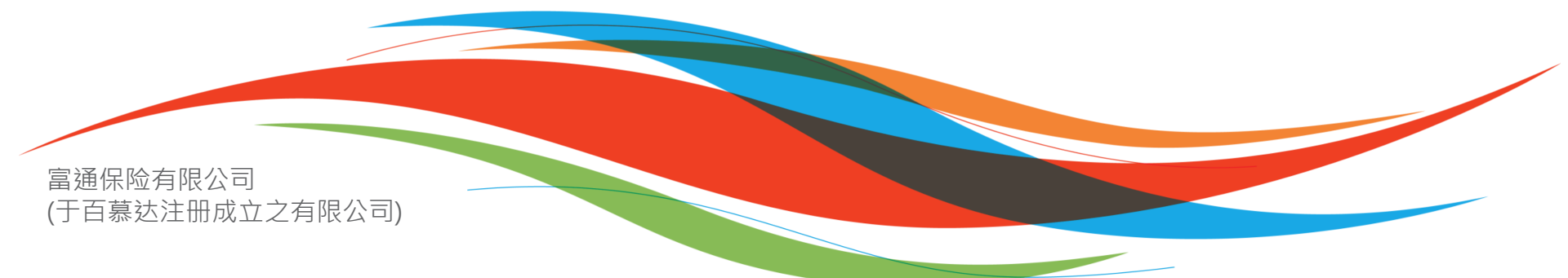